T9660 / 2.00 版

# PadFone Infinity 快速使用指南

# 系統韌體升級為 Android KitKat 標準程序

PadFone Infinity 升級為 Android KitKat 需 透過電腦由華碩技術支援網站上下載更新檔 進行韌體更新。

**注意!**升級 Android KitKat 後,PadFone Infinity 會恢復原廠設定,在進行韌體更新前,請務必使 用 ASUS PC Tool 備份儲存於裝置裡的檔案資料。

**說明:**中華電信用戶升級 KitKat 後,請至 Play 商 店重新下載原中華電信客製化應用程式,如 Hami+ 音樂、Hami Book、Hami 長片、KKBOX 等。

**說明:**如有任何問題,請洽全省皇家俱樂部,或 ASUS 客服中心 0800-093-456。

#### 注意!

升級至 Android 4.4 KitKat 版本後,以下在 . Android 4.1 版本中隨機內建的程式因軟體設 計考量將由 Android 4.4 KitKat 版本移除。 1.MvNet 2.BuddvBuzz 3 Car Home 4 Watch Calendar 5.Mvl ibrary 6.MvBitCast 7.Mv Desktop 8.App 備份(將會在之後的 FOTA 更新加回) 9.Pinpal 10.封鎖清單(此功能整合到「聯絡人」) 11.ASUS Svnc 12.App Locker(此功能整合到啟動器) 若升級後對於以上程式仍有需求而希望回復 先前版本,可至全省皇家服務中心由專人進 行隆版服務。前往皇家服務中心前,請先行 備份手機內的個人資料。

#### 更新驅動程式

注意! PadFone Infinity 連接電腦前,請先由設定 > 開發人員選項開啟 USB 值錯。若無開發人員選 項,請由設定>關於>軟體資訊>版本號碼,連 按版本號碼7次以上開啟。

#### 請依照以下步驟更新驅動程式:

- 利用 PadFone Infinity 訊號線將 PadFone Infinity 連接電腦。
- 開啟電腦洞窗,於電腦上點選右鍵, 選擇內容。
- 3. 選擇裝置管理員。

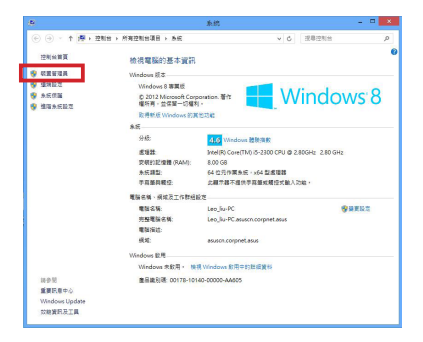

#### 4. 於 ASUS Android Composite ADB Interface 上點選右鍵,選擇內容。

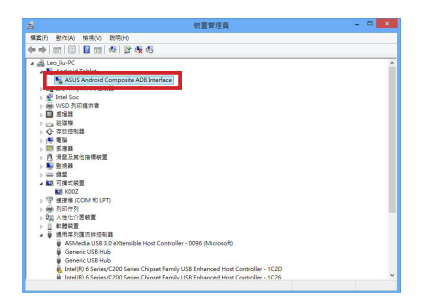

#### 5. 點選 更新驅動程式。

| 般 | 驅動程式    | 詳細資料      | 事件             |                 |                                                                                 |         |                 |
|---|---------|-----------|----------------|-----------------|---------------------------------------------------------------------------------|---------|-----------------|
|   | ASUS A  | ndroid Co | mposit         | e ADB Ir        | nterfac                                                                         |         |                 |
|   | 編動程度    | 式提供者:     | ASUS           | TeK CC          | MPUT                                                                            | ER INC. |                 |
|   | 驅動程言    | 町田期:      | 2013           | /9/26           |                                                                                 |         |                 |
|   | 驅動程言    | 式版本:      | 4.0.0          | 10              |                                                                                 |         |                 |
|   | 數位簽     | (1)       | Micro<br>Publi | osoft W<br>sher | indow                                                                           | Hardwa  | are Compatibili |
| 5 | 的程式詳細資  | 利用        | <b>由視開</b> 於   | 驅動程:            | 5個案:                                                                            | 自詳細資    | EF :            |
| 更 | 新驅動程式(  | P) 3      | 电新道值           | 装置的             | 19<br>19<br>19<br>19<br>19<br>19<br>19<br>19<br>19<br>19<br>19<br>19<br>19<br>1 | 「軟體・    |                 |
|   | ]復驅動程式  | (R) 9     | 口果 裝置<br>白輻動 程 | 在更新<br>式・       | 目的程度                                                                            | 《後失敗    | • 回復到之前安        |
|   | 停用(D)   | 1         | 9月所遭           | · 重券            |                                                                                 |         |                 |
|   | 解除安裝(U) | ) 1       | 目後驅動           | 程式安排            | 装 (進現                                                                           | 0 •     |                 |

6. 點選 自動搜尋更新的驅動程式軟體。

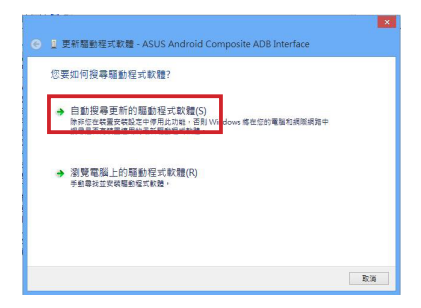

7. 更新完成後可由事件欄位中檢視。

| ASUS Andro                                    | id Composite ADB Interface                            |  |
|-----------------------------------------------|-------------------------------------------------------|--|
| p(+(E)<br>時間戦記                                | 15                                                    |  |
| 2014/6/11 9:32:41                             | 已新增驅動程式服務 (WinUSB)                                    |  |
| 2014/6/11 9:32:41                             | 已安装装置 (android_winusb.inf)                            |  |
| 2014/7/15 15:25:14                            | 已新增驅動程式服務 (WinUSB)                                    |  |
| 2014/7/15 15:25:14                            | 已安装装置 (android_winusb.inf)                            |  |
| 2014/7/16 11:05:48                            | 已新增驅動程式服務 (WinUSB)                                    |  |
| 2014/7/16 11:05:48                            | 已安装装置 (android_winusb.inf)                            |  |
| 9944月46464994                                 | THERE AND AN INC.                                     |  |
| 驅動程式管理已完成用<br>\VID_0805&PID_531<br>的程序,狀態如下:0 | 1場裝置例項面別碼 US8<br>ReMI_01\8&2C2FD788&0&0001 之服務 WinUS8 |  |
| 檜裡所有事件(V)_                                    |                                                       |  |

# 安裝 ASUS PC Tool

#### 請依照以下步驟安裝 ASUS PC Tool:

 由另一台桌上型電腦或筆記型電腦造訪 華碩技術支援網站 <u>http://support.asus.</u> <u>com</u>,於 **請輸入產品型號** 欄位中輸入 PadFone Infinity 進行搜尋。

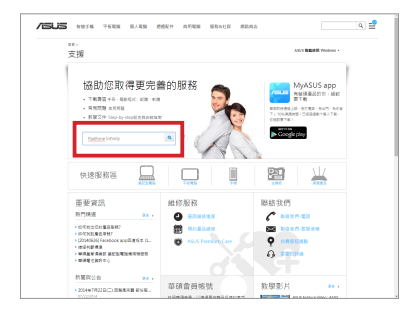

 請選擇 驅動程式及工具程式,作業系統 選擇 Android,接著點選 公用程式,並 下載 ASUS PC Tool。

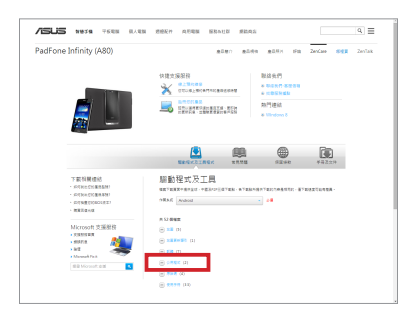

3. 請依照畫面上的指示安裝 ASUS PC Tool。

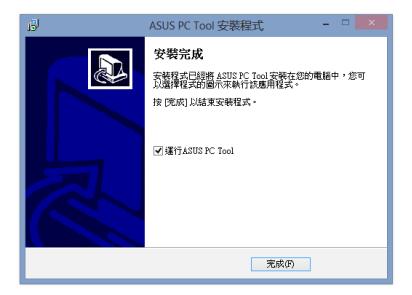

# 在電腦上備份 PadFone Infinity 資料

**注意!**此版 ASUS PC Tool 僅供 PadFone Infinity 升級 KitKat 時使用。可用以備份聯絡人、通話 記録、簡訊、儲存於 /sdcard 路徑下的檔案、 SuperNote 的筆記。

#### 請依照以下步驟在電腦上備份 PadFone Infinity 資料:

在電腦上執行 ASUS PC Tool,閱讀 重要
訊息後,勾選我同意,選擇確定。

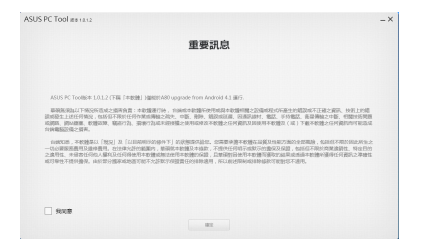

 利用 PadFone Infinity 訊號線將 PadFone Infinity 連接電腦。在 ASUS PC Tool 上 選擇要連接的設備,點選備份。

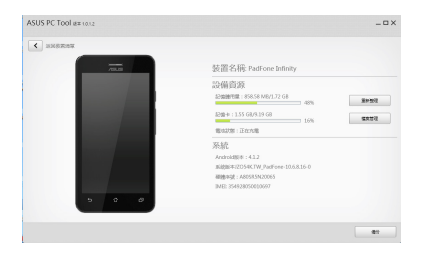

**說明:**當電腦連接 PadFone Infinity(Android 4.1.2)時備份選項才會出現。

 設定備份檔案儲存路徑並選擇要備份的 檔案後,點選備份。

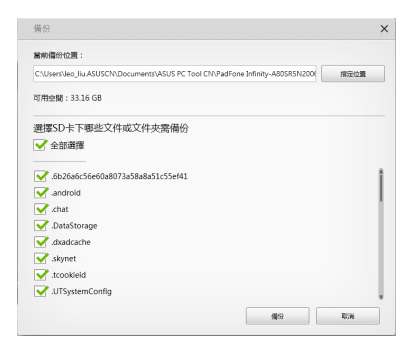

### 4. 備份完成後,點選確定。

|     |       | 装置名稿: PadFor        | ne Infinity    |      |
|-----|-------|---------------------|----------------|------|
| - 1 | 完成    |                     | ×              |      |
| - 1 |       | 備於成功                | ⊃ 49%<br>⊃ 31% | 1000 |
| - 1 |       | 82<br>NENZ 1007010  | 8.16-0         |      |
|     | 5 0 8 | IME2 25482805002068 | 7              |      |

# 備份 Garmin 檔案

請依照以下步驟備份 Garmin 檔案:

1. 請點選 應 用程式 > StreetPilot 開 啟 Garmin。

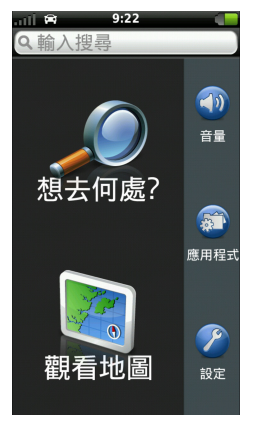

 2. 選擇設定 > 一般 > 匯出 /匯入 GPX > 匯出 GPX,點 選確定。

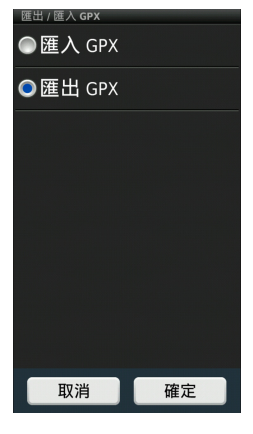

3. 匯出完成後, 點選 確定。

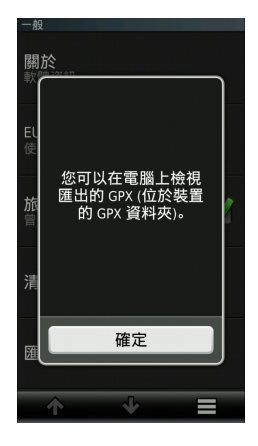

# 執行韌體更新裝置

#### 請依照以下步驟執行韌體更新裝置:

 請點選應用程式 > 設定 > 關於 PadFone > 版本號碼 檢視韌體版本。

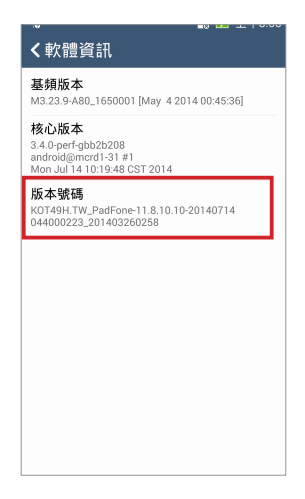

 請由另一台桌上型電腦或筆記型電腦造 訪華碩技術支援網站 <u>http://support.asus.</u> <u>com</u>,於 **請輸入產品型號** 欄位中輸入 PadFone Infinity 進行搜尋。

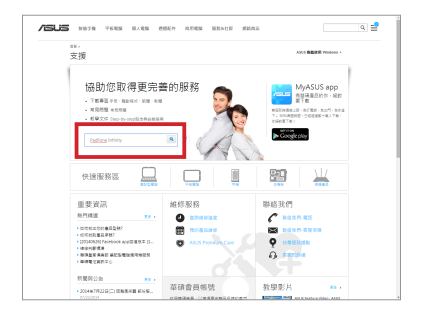

 請選擇 驅動程式及工具程式,作業系統 選擇 Android,接著點選 韌體,並下載 韌體更新檔。

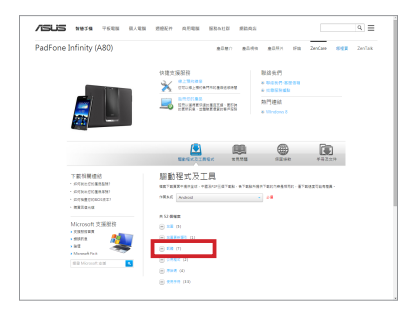

4 請利用 PadFone Infinity 訊號線將 PadFone Infinity 連接桌上型電腦或筆記 型電腦。由電腦的檔案總管開啟 PadFone Infinity 的內建儲存空間。

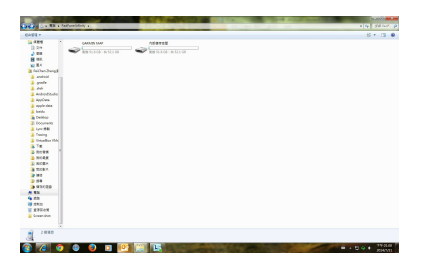

 請將解壓縮的 ASUS 資料夾複製到 PadFone Infinity 的內建儲存空間。

**說明:**您只需要將韌體更新檔解壓縮 1 次以執行 韌體更新。

 將 PadFone Infinity 與桌上型電腦或筆記 型電腦解除連接,移除 PadFone Infinity 訊號線。 工作列將出現三角形的驚嘆號 圖示,請點選該圖示。

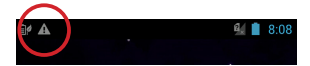

- **說明:**建議您在執行韌體更新之前將 PadFone Infinity 連接電源充電器。
- 請選擇由華碩技術支援網站下載的更新 檔,並點選確定進行更新。

| 請選擇更新軟體                                                                             |    |  |  |  |
|-------------------------------------------------------------------------------------|----|--|--|--|
| TW_A80-11.8.10.10-20140714_M3.23.<br>9-ota-user<br>2013/01/01 08:10:42 1,035,729 KB |    |  |  |  |
| 取消                                                                                  | 確定 |  |  |  |

 系統更新需要約 10 分鐘的時間,請點選 確定執行更新。

| 執行系統更新                              | fī                                     |  |  |  |
|-------------------------------------|----------------------------------------|--|--|--|
| 系統更新需要約<br>間,更新時您將<br>裝置,包括緊急<br>用。 | 10分鐘的時<br>無法使用您的<br>電話亦無法使             |  |  |  |
| 系統需要至少15<br>更新工作,請在<br>池電量或為您的      | <sup>5%</sup> 的電力執行<br>更新前確認電<br>裝置充電。 |  |  |  |
| 您確定要執行系統更新嗎?                        |                                        |  |  |  |
| 取消                                  | 確定                                     |  |  |  |

10. PadFone Infinity 將會自動重新開機以執 行更新。

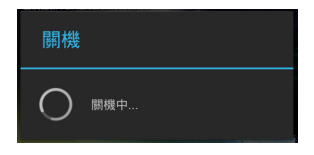

11. 更新完成後 PadFone Infinity 會出現更新 完成的訊息,請點選 確定 結束更新。

| 系統更新    |
|---------|
| 系統更新已完成 |
| 確定      |

## 還原備份檔案

#### 請依照以下步驟還原備份檔案:

在電腦上執行 ASUS PC Tool, 閱讀 重要
訊息後,勾選我同意,選擇確定。

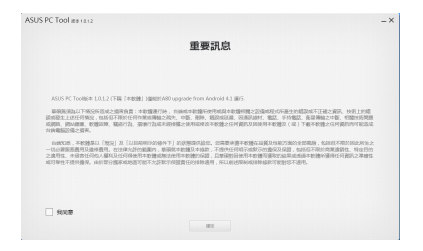

 利用 PadFone Infinity 訊號線將 PadFone Infinity 連接電腦。在 ASUS PC Tool 上 選擇要連接的設備,點選 還原。

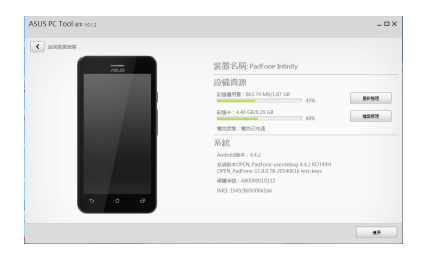

**說明:**當電腦連接 PadFone Infinity (Android 4.4.2) 時還原選項才會出現。 注意: PadFone Infinity 連接電腦前,請先由設定 > 開發人員選項開啟 USB 值錯。若無開發人員選 項,請由設定>關於>軟體資訊>版本號碼,連 按版本號碼7次以上開啟。

#### 瀏覽路徑選擇要還原的檔案後,點選還 原。

| C:\Users   | \Jeo_Jiu:ASUSCN\Documents\/ | SUS PC Tool CN/PadFone 84 | 使用預設位置 |
|------------|-----------------------------|---------------------------|--------|
| 皮利到州<br>字號 | 精份)清單如下:<br>裝置6%            | 像份時間                      | 常理     |
|            | PadFone Infinity            | 2014/7/31 16:40:26        |        |
|            | Dalayo ta Data              |                           | Zeden  |

4. 還原完成後,點選確定。

| C SHEERE |                                         |            |        |
|----------|-----------------------------------------|------------|--------|
|          | 装置名标: PadFone                           | e Infinity |        |
|          | 12-66-67-65                             |            |        |
| 完成       |                                         | × 1.42%    | 21-512 |
|          |                                         | 3 45%      | STAR   |
|          | 還原完成,請重然被置                              |            |        |
|          |                                         |            |        |
|          | arc.                                    | itest-keys |        |
|          | 被爆步波:A000000101<br>IVE2 154628050006166 |            |        |
| 5 0 Ø    |                                         |            |        |
|          |                                         |            |        |

# 還原 Garmin 檔案

請依照以下步驟還原 Garmin 檔案:

1. 請點選 應 用程式 > StreetPilot 開 啟 Garmin。

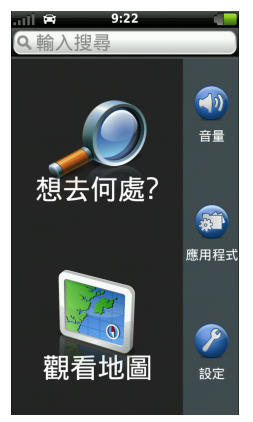

 選擇設定 > 一般 > 匯出 /匯入 GPX > 匯入 GPX ,點 選確定。

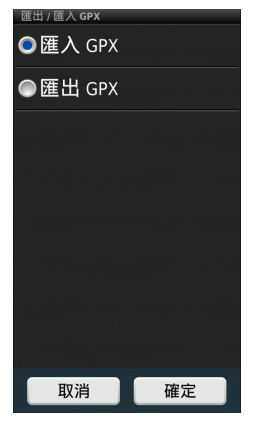

3. 匯入成功後, 點選確定。

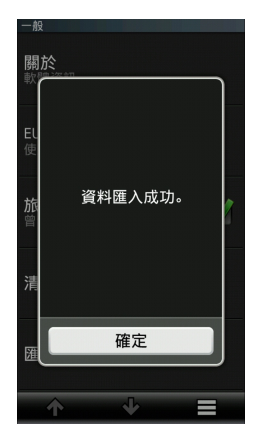